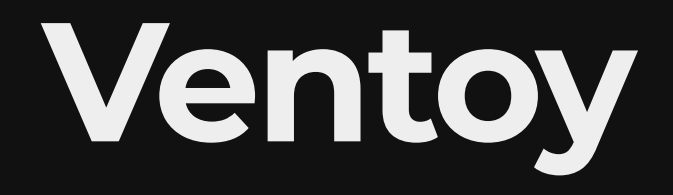

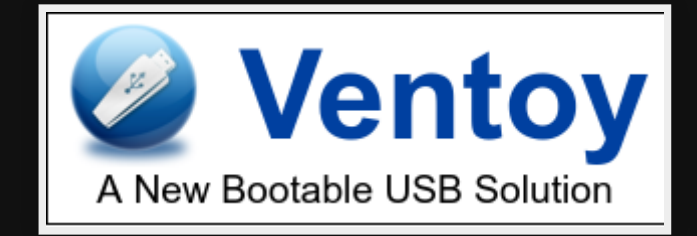

https://www.ventoy.net

## Menu

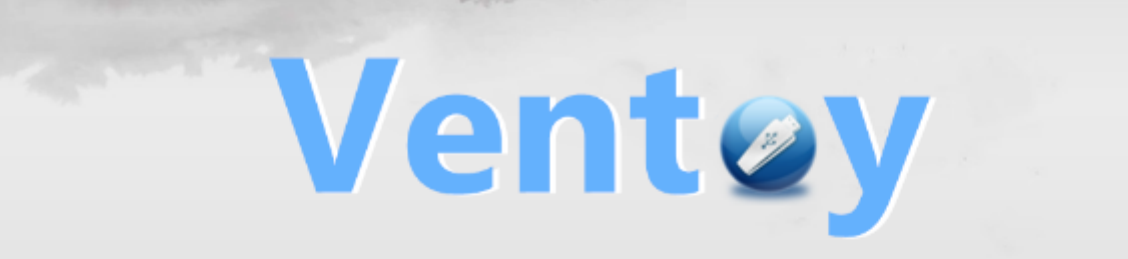

cn\_windows\_10\_enterprise\_x64.iso cn\_windows\_8.1\_enterprise\_6050374.iso cn\_windows\_server\_2012\_r2\_v1\_x64\_dvd\_2979220.iso cn\_windows\_server\_2019\_x64\_dvd\_2d80e042.iso en\_windows\_7\_pro\_x64\_dvd\_x15-65805.iso

1.0.00 BIOS www.ventoy.net

# **Before Ventoy**

- Like any programmer, I created my own called write<sub>usb</sub>
- Lot of work to create and maintain for new versions
- Grub isn't the easiest thing

## Use cases

- Installation (Linux/Windows)
- Recovery tools (distros to help recover Grub/systems)
- Virus scan
- Check out distros

# Pros

- Easy (copy the files that's it!)
- Open Source (GPL v3)
- Handles heaps of formats (ISO/WIM/IMG/VHD(x)/EFI)
- Persistence support
- Automation for installs
- Legacy & UEFI support

# Cons None so far!

# Install

#### Web GUI

1. Download latest Ventoy https://www.ventoy.net/

I downloaded version 1.0.42 https://github.com/ventoy/Ventoy/releases/down 1.0.42-linux.tar.gz

1. Untar

tar xvf ventoy-1.0.42-linux.tar.gz

2. Start Web GUI

cd ventoy-1.0.42 sudo sh VentoyWeb.sh

#### Web GUI

| Option - Languages                              | -   |         |                  |     |
|-------------------------------------------------|-----|---------|------------------|-----|
| Device                                          |     |         |                  |     |
| sdc [32 GB] Kingston DataTraveler 3.0 (USB) 🔹 🔇 |     |         |                  |     |
| Ventoy In Packag                                | e   |         | Ventoy In Device | ÷   |
| 1.0.36                                          | GPT | <b></b> | 1.0.36           | GPT |
| Status - READY                                  |     |         |                  |     |
| Install                                         |     |         | Update           |     |
|                                                 |     |         | ·                |     |

### Ventoy on USB

- 1. Go to Ventoy GUI http://127.0.0.1:24680/
- 2. Insert a blank USB 16GB or greater
- 3. Click the refresh device button and select your device from the dropdown
- 4. Click Install

## distro images

- 1. Download any ISO/WIM/IMG/VHD(X) files you want
- 2. Copy them to the USB Ventoy partition
- 3. Unmount
- 4. Boot from the USB

# Create config file

Create a ventoy json file (optional) https://www.ventoy.net/en/plugin\_control.html

# Persistence setup

Plugin.persistence . Ventoy Store data for multiple distros

#### Download persistence images

Download persistent data files https://github.com/ventoy/backend/releases/downlo

#### Extract

Create persistence directory and extract using 7z any persistence files into there

| MYLinux | persistence <sub>ext41</sub> GBMX <sup>-</sup> |  |  |
|---------|------------------------------------------------|--|--|
|         | Persist.dat.7z                                 |  |  |

Ubuntu/Linux persistence<sub>ext41</sub>GBcasper<sup>-</sup> Mint rw.dat.7z

Kali persistence<sub>ext41</sub>GBpersistence.dat.7z

#### Extract

7z x persistence\_ext4\_1GB\_casper-rw.dat.7z

#### Move to USB

#### Move to USB

mkdir /media/map7/Ventoy/persistence
mv persistence\_ext4\_1GB\_casper-rw.dat /media/map7/Ventoy/persistence

### Update config

#### Edit ventoy/ventoy.json file with the following

```
{
    "persistence": [
        {
            "image": "/linuxmint-20.1-xfce-64bit.iso",
            "backend": "/persistence/persistence_ext4_1GB_casper-rw.dat
            "autosel": 1
        }
    ]
}
```

#### Test

Managed to install emacs and create a text file which both the program and the text existed after rebooting.

NOTE: Just by installing emacs, screen, htop, mg and creating the text file it used 400MB.

# Live Demo

Boot my Ventoy on my notebook into Linux Mint.

- 1. Connect through PiKVM to BB-8
- 2. Reboot
- 3. Show booting from Ventoy

# References

- https://www.ventoy.net/en/index.html
- GitHub map7/write<sub>usb</sub>: Multi-boot USB script

# Questions

| Email   | map7@fastmail.com |
|---------|-------------------|
| Twitter | @map7             |
| Github  | github: map7      |